# **Registration Fee Payment Guide**

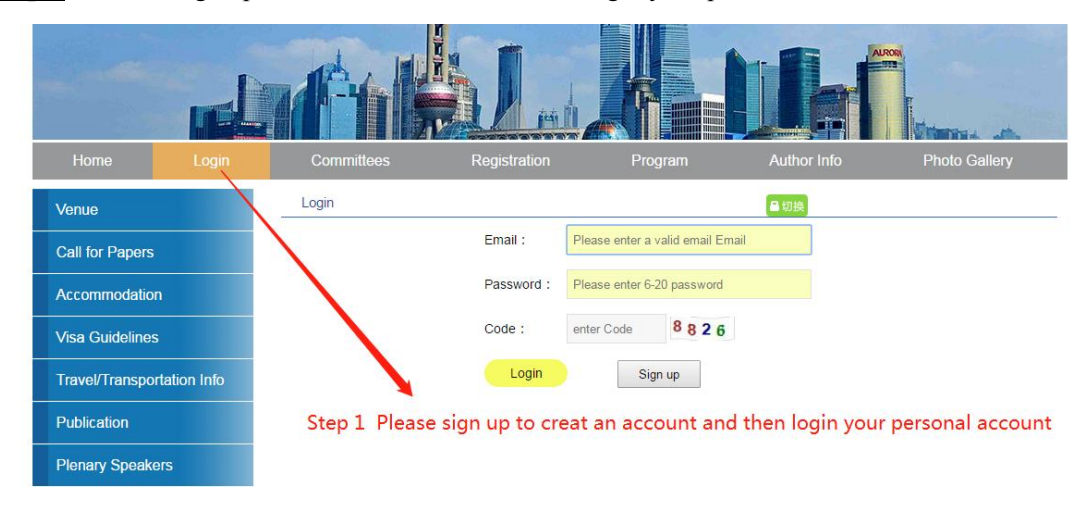

**<u>Step 1</u>** Please Sign up to creat an account and then login your personal account.

Step 2 Please Click the Personal Information firstly as the following picture shown. Click the Payment button for going to the payment page and click "pay for Registration" for completing the payment.

|                                                                                                    | Transfer of the second second s |                                                                                                    |                                                                                                    |                                                    |                                               |  |  |  |  |  |
|----------------------------------------------------------------------------------------------------|----------------------------------------------------------------------------------------------------|----------------------------------------------------------------------------------------------------|----------------------------------------------------------------------------------------------------|----------------------------------------------------|-----------------------------------------------|--|--|--|--|--|
|                                                                                                    | Home Committees                                                                                                    |                                                                                                    | Registration Pro                                                                                                  | gram Author Info                                   | Photo Gallery                                 |  |  |  |  |  |
| Welcome Mr.XiaoCiLi to ICCR 2018                                                                                                    |                                                                                                    |                                                                                                    | Personal                                                                                                    | Information                                        | Sign out                                      |  |  |  |  |  |
|                                                                                                    | Personal Center                                                                                                    | REGISTRATION<br>All prospective participants are advised to register early online. The rate of the registration fee depends on the type of participants and<br>the date of registration. The accommodation information and the navment details will be announced in the second circular and on the |                                                                                                    |                                                    |                                               |  |  |  |  |  |
|                                                                                                    | Personal information                                                                                                    |                                                                                                    |                                                                                                    |                                                    |                                               |  |  |  |  |  |
|                                                                                                    | Password Reset                                                                                                    | d China are advised to provide VISA Inf                                                                                                    | ormation for yourself, as well as any                                                                             |                                                    |                                               |  |  |  |  |  |
| Payment accompanying person at the earliest convenience by submitting the Registration Form at ICCR2018 website, and then the se will send you an official invitation letter which is a required document for your visa application. |                                                                                                    |                                                                                                    |                                                                                                    |                                                    |                                               |  |  |  |  |  |
| Click                                                                                                    | here for going to th                                                                                                    | REGISTRATION FEE                                                                                                    | REGISTRATION FEE Payment Button Pay for Registrat                                                                 |                                                    |                                               |  |  |  |  |  |
| pavm                                                                                                    | nent page                                                                                                    | De nieterstien Dens                                                                                                    | On-line                                                                                                    | On-site Registration                               |                                               |  |  |  |  |  |
| F-9                                                                                                    |                                                                                                    | Registration type                                                                                                    | Early (by Feb. 20, 2018)                                                                                          | Standard (by Mar. 20, 2018)                        | Late (after Mar. 21, 2018)                    |  |  |  |  |  |
|                                                                                                    |                                                                                                    | Full Participants                                                                                                    | 500 US\$                                                                                                    | 600 US\$                                           | 650 US\$                                      |  |  |  |  |  |
|                                                                                                    |                                                                                                    |                                                                                                    | Fee includes admission for all scientific programs; for the welcome reception, banquet, and lunch ticket; and for |                                                    |                                               |  |  |  |  |  |
|                                                                                                    |                                                                                                    | T un T undopunto                                                                                                    | the technical tour. Participants will also receive a flash drive containg conference abstracts, a conference      |                                                    |                                               |  |  |  |  |  |
|                                                                                                    |                                                                                                    |                                                                                                    | program & abstract booklet, a conference bag and a name badge.                                                    |                                                    |                                               |  |  |  |  |  |
|                                                                                                    |                                                                                                    | Student and Petiree                                                                                                    | 250 US\$                                                                                                    | 300 US\$                                           | 325 US\$                                      |  |  |  |  |  |
|                                                                                                    |                                                                                                    | Participante (student                                                                                                    | Fee includes admission for all scientific programs; for the welcome reception, banquet, and campus lunch card;    |                                                    |                                               |  |  |  |  |  |
|                                                                                                    |                                                                                                    | ID is required)                                                                                                    | and for the technical tour. Participants will also receive a flash drive with conference papers, a conference     |                                                    |                                               |  |  |  |  |  |
|                                                                                                    |                                                                                                    | ib is required)                                                                                                    | program & abstract booklet, a conference bag and a name badge.                                                    |                                                    |                                               |  |  |  |  |  |
|                                                                                                    |                                                                                                    |                                                                                                    |                                                                                                    | <u> </u>                                           |                                               |  |  |  |  |  |
|                                                                                                    |                                                                                                    | Accompanying                                                                                                    | 200 US\$                                                                                                    | 200 US\$                                           | 200 US\$                                      |  |  |  |  |  |
|                                                                                                    |                                                                                                    | Accompanying<br>Persons                                                                                                    | 200 US\$<br>Fee includes a name badge, welco                                                                      | 200 US\$<br>ome reception, banquet and companion's | 200 US\$<br>program (sightseeing in Shanghai) |  |  |  |  |  |

### **<u>Step 3</u>** Please choose the participants type.

| Home                | Committees           | Registration                | Program                | Author Info                         | Photo Gallery |  |  |  |  |
|---------------------|----------------------|-----------------------------|------------------------|-------------------------------------|---------------|--|--|--|--|
| Welcome Mr.Xiao     | CiLi to ICCR 2018    |                             |                        |                                     | Sign out      |  |  |  |  |
| Personal Center     |                      | Place Character Patietrants |                        |                                     |               |  |  |  |  |
| Personal informatio | Personal information |                             | ype.                   |                                     |               |  |  |  |  |
| Password Reset      |                      | ◎国内参会人员                     | S                      | Step 3 Choose the participants type |               |  |  |  |  |
| Payment             |                      |                             |                        |                                     |               |  |  |  |  |
|                     |                      | Next Return                 | to Previous Page       |                                     |               |  |  |  |  |
| Copyright @SJTU     | . The 6th INTERNA    | FIONAL CONFERENCE ON CRYOG  | ENICS AND REFRIGERATIO | ON Total Visits 0 1                 | 038710387     |  |  |  |  |

## $\underline{Step \; 4}$ Please choose the registration type

#### REGISTRATION FEE

| Begistration Type                                                                                                  | On-line                                                                                                    | On-site Registration                   |                                   |  |  |  |  |  |
|----------------------------------------------------------------------------------------------------|----------------------------------------------------------------------------------------------------|----------------------------------------|-----------------------------------|--|--|--|--|--|
| Registration type                                                                                                  | Early (by Feb. 20, 2018)                                                                                          | Standard (by Mar. 20, 2018)            | Late (after Mar. 21, 2018)        |  |  |  |  |  |
|                                                                                                    | 500 US\$                                                                                                    | 600 US\$                               | 650 US\$                          |  |  |  |  |  |
|                                                                                                    | ¥ CNY 3244                                                                                                    | ¥ CNY 3893                             | ¥ CNY 4217                        |  |  |  |  |  |
| Full Participants                                                                                                  | Fee includes admission for all scientific programs; for the welcome reception, banquet, and lunch ticket; and for |                                        |                                   |  |  |  |  |  |
|                                                                                                    | the technical tour. Participants will also receive a flash drive containg conference abstracts, a conference      |                                        |                                   |  |  |  |  |  |
|                                                                                                    | program & abstract booklet, a conference bag and a name badge.                                                    |                                        |                                   |  |  |  |  |  |
|                                                                                                    | 250 US\$                                                                                                    | 300 US\$                               | 325 US\$                          |  |  |  |  |  |
| Student and Retiree                                                                                                | ¥ CNY 1622                                                                                                    | ¥ CNY 1622 ¥ CNY 1946                  |                                   |  |  |  |  |  |
| Participants (student                                                                                              | on, banquet, and campus lunch card;                                                                               |                                        |                                   |  |  |  |  |  |
| ID is required) and for the technical tour. Participants will also receive a flash drive with conference papers, a |                                                                                                    |                                        |                                   |  |  |  |  |  |
|                                                                                                    | program & abstract booklet, a conference bag and a name badge.                                                    |                                        |                                   |  |  |  |  |  |
| Accompanying                                                                                                    | 200 US\$                                                                                                    | 200 US\$                               | 200 US\$                          |  |  |  |  |  |
| Persons                                                                                                    | ¥ CNY 1298                                                                                                    | ¥ CNY 1298                             | ¥ CNY 1298                        |  |  |  |  |  |
| Feisolis                                                                                                    | Fee includes a name badge, welco                                                                                  | ome reception, banquet and companion's | program (sightseeing in Shanghai) |  |  |  |  |  |

#### Please Choose Your Registration Type

Full Participants

Student and Retiree Participants

Accompanying Persons

Step 4 Please choose the registration type

Go to Pay

Return to Previous Page

## <u>Step 5</u> Confirm your payment information

| Home Committees      |                       | Registration                                                                                                    | Program                    | Author Info                       | Photo Gallery                  |  |  |  |  |
|----------------------|-----------------------|----------------------------------------------------------------------------------------------------|----------------------------|-----------------------------------|--------------------------------|--|--|--|--|
| Welcome Mr.XiaoCiL   | i to ICCR 2018        |                                                                                                    |                            |                                   | Sign out                       |  |  |  |  |
| Personal Center      | Please check th       | e following order information is                                                                                     | correct, especially the fu | Ill name which must be totally co | prresponding to your passport. |  |  |  |  |
|                      | Please Confe          | orm Your Order Information                                                                                           |                            |                                   |                                |  |  |  |  |
| Personal information | Full Name:            | Li XiaoCi                                                                                                    |                            |                                   |                                |  |  |  |  |
| Password Reset       | Email Address:        | lixiaoci_sbc@163.com                                                                                                 |                            |                                   |                                |  |  |  |  |
| Pavment              | Country:              | CHINA                                                                                                    |                            |                                   |                                |  |  |  |  |
| ,                    | Affiliation:          | SJTU                                                                                                    | Step 5                     | o Confirm your paym               | ent information                |  |  |  |  |
| Payment Amount(RI    |                       | nt(RMB): ¥ 3244(500 US\$)                                                                                            |                            |                                   |                                |  |  |  |  |
|                      | Confirm               | Return to Prev                                                                                                    | ious Page                  |                                   |                                |  |  |  |  |
| Copyright @SJTU. Th  | e 6th INTERNATIONAL C | Copyright @SJTU. The 6th INTERNATIONAL CONFERENCE ON CRYOGENICS AND REFRIGERATION Total Visits 0 1 0 3 8 8 1 0 3 8 8 |                            |                                   |                                |  |  |  |  |

<u>Step 6</u> Please use a type of bank card for finishing the payment.

|          | 上海交通大<br>SHANGHAI JIAO TONG UNIVER                                         | <b>学 缴</b>           | 费系统                     |                                      |                                  |                      |                     |                | B F                       |
|----------|----------------------------------------------------------------------------|----------------------|-------------------------|--------------------------------------|----------------------------------|----------------------|---------------------|----------------|---------------------------|
| MELCON   | ME Huang YH<br>单信息                                                         |                      |                         |                                      |                                  |                      |                     |                |                           |
|          |                                                                            |                      | ORDER NO.               | 1997637                              |                                  | payment.message=1    | Dear Client,        |                |                           |
|          |                                                                            |                      | TRADING DATE            | 2018-01-25 13:01:37                  |                                  | When you use V       | ISA Carlor          | for settling   | the payment, service fees |
|          |                                                                            |                      | CURRENCY                | RMB                                  |                                  | might incur. In such | case, you will be r | esponsible for | all such fees.            |
|          |                                                                            | THE AMOUN            | T OF PAYMENT            | 0.1                                  |                                  |                      |                     |                |                           |
| (1) 法指   | 隐的付款方式                                                                     |                      |                         |                                      |                                  | J.                   |                     |                |                           |
| 合作根      | ប៊ះ                                                                        |                      |                         |                                      |                                  |                      |                     |                |                           |
| •        | <ul> <li>         微信支付 ○ また     </li> <li>         ③ 184.6     </li> </ul> | 0                    | 國中國工商銀行                 | 0                                    | ▲ 招育条行                           | 0                    |                     | 0              | ◆国本素銀行                    |
| 0        | CD 補放機行<br>SPDRAW                                                          | 0                    | <b>⑤</b> 兴业银行           | 0                                    | ●广东发展银行                          | 0                    | <b>③</b> 中國民主族并     | 0              | 白支通弊行                     |
| 0        | ())中信银行                                                                    | 0                    | <b>一</b> 机制制行           | 0                                    |                                  | 0                    | ⇒上將服行               | 0              | ② 主連組行                    |
| 0        | www.www.weiter                                                             | 0                    |                         | 0                                    | ③ 北京银汗                           | 0                    | ②上海农商银行 SRCB        | 0              | 《 温州银行                    |
| O<br>(*) | VISA 😳 💷 📰                                                                 | (*)Notice:Ser<br>Ono | rvice fee will be charg | ged for the transfer. For details, p | lease check with you<br>Previous | r bank.<br>Next      |                     |                |                           |

| Home                                   | Committees                                                                                                    | Registration                                                                                                    | Program | Author Info | Photo Gallery |
|----------------------------------------|----------------------------------------------------------------------------------------------------|----------------------------------------------------------------------------------------------------|---------|-------------|---------------|
| Velcome                                | Mr.YHHuang to ICCR 2018                                                                                                    |                                                                                                    |         |             | Sign          |
| Persona<br>Personal i<br>Passwo<br>Pay | I Center Order Info<br>Formation Email Addr<br>d Reset Country CH<br>nent Affiliation S<br>Order Num<br>Payment D<br>Payment A<br>Downloa | rmation<br>HuangYH<br>ess:<br>HINA<br>JJTU<br>ber:20180125125509641113<br>ate:2018-01-25 13:10:15<br>mount(RMB):0.1<br>at the Order Information |         |             |               |

<u>Step 7</u> You will get an order information which can be downloaded after finishing paying.